## Ръководство за потребителя

L1982U

На всяка цена прочетете "Важните предупреждения", преди да използвате продукта. Съхранявайте "Ръководството за потребителя" (компактдиск) на достъпно място за бъдещи справки.

Вижте надписа към устройството и покажете тази информация на продавача, когато ви потрябва сервиз..

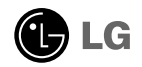

Това устройство е конструирано и изработено, за да гарантира личната ви безопасност, но неправилната работа с него може да доведе до риск от токов удар или опасност от пожар. За да бъде възможно правилното действие на всички защити, съдържащи се в този дисплей, съблюдавайте следните основни правила за неговия монтаж, употреба и сервиз.

#### Относно безопасността

Използвайте само доставения с устройството захранващ кабел. Ако не сте получили захранващ кабел от доставчика и използвате друг захранващ кабел, уверете се, че той е сертифициран по приложимите национални стандарти. Ако захранващият кабел е неизправен по някакъв начин, за подмяна се свържете с производителя или с най-близкия упълномощен сервиз.

Захранващият кабел се използва като основен начин за прекъсване на захранването. Уверете се, че след монтажа имате лесен достъп до захранващия контакт.

Включвайте дисплея само към захранващ източник, указан в спецификациите към това ръководство или обозначен на дисплея. Ако не сте сигурни с какъв тип захранващ източник разполагате у дома си, направете справка с продавача.

Претоварените контакти на променливотоково захранване и удължителните кабели са опасни. Същото се отнася до протритите захранващи кабели и счупените щепсели. Това може да предизвика токов удар или да създаде опасност от пожар. Обадете се за подмяна на сервизния техник.

Не отваряйте дисплея.

- Вътре няма компоненти, които подлежат на сервиз от страна на потребителя.
- Дори при изключено захранване вътре съществува Опасно Високо Напрежение.
- При неправилна работа на дисплея се свържете с търговеца.

За да избегнете наранявания:

- Не поставяйте дисплея на наклонена полица, ако не е добре закрепен.
- Използвайте само препоръчвана от производителя стойка.
- Не изпускайте предмети върху изделието и не упражнявайте натиск върху него. Не хвърляйте играчки или предмети срещу екрана на изделието. Това може да доведе до наранявания на хора, проблеми за изделието и повреда на дисплея.

За да предотвратите пожар или рискови ситуации:

- Винаги ИЗКЛЮЧВАЙТЕ дисплея, ако напускате стаята за по-дълго време. Никога не оставяйте дисплея ВКЛЮЧЕН, когато напускате къщата.
- Не позволявайте на деца да пускат или да натискат предмети през отворите в корпуса на дисплея. Някои вътрешни части може да се намират под опасно напрежение.
- Не добавяйте приспособления, които не са предназначени за този дисплей.
- Когато предстои дисплеят да бъде оставен без надзор за по-дълго време, извадете захранващия кабел от контакта в стената.
- Ако има гръмотевици или светкавици, не докосвайте захранващия кабел, защото това може да се окаже много опасно. Това може да причини токов удар.

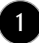

#### Относно монтажа

Не позволявайте нищо да лежи или да се търкаля през захранващия кабел и не поставяйте дисплея на място, където захранващият кабел би могъл да се повреди.

Не използвайте този дисплей в близост до вода, като вана, леген, умивалник, пералня, мокро помещение или плувен басейн.

В кутията на дисплея има вентилационни отвори, позволяващи отделянето на топлината, създадена по време на работа. Ако тези отвори са блокирани, натрупаната топлина може да предизвика неизправности, които да доведат до опасност от пожар. Затова НИКОГА:

- Не блокирайте вентилационните процепи чрез поставяне на дисплея върху легло, диван, килим и др.
- Не поставяйте дисплея във вградена ниша без съответната вентилация.
- Не покривайте отворите с кърпа или друга материя.
- Не поставяйте дисплея в близост до или върху радиатор или източник на топлина.

Не търкайте и не удряйте течнокристалния дисплей с активна матрица с твърди предмети, тъй като могат да го издраскат, развалят или повредят непоправимо.

Не натискайте продължително течнокристалния екран с пръст, защото това може да доведе до остатъчни изображения.

На екрана може да се появят някои точкови дефекти като червени, зелени или сини петна. Това обаче няма да се отрази върху работата на дисплея.

По възможност използвайте препоръчваната разделителна способност, за да получите най-доброто качество на образа на течнокристалния дисплей. Ако използвате каквато и да е друга разделителна способност, освен препоръчваната, на екрана може да се появят обработени изображения или изображения с променен размер. Това явление се дължи на характерните особености на течнокристалните панели с фиксирана разделителна способност.

#### Относно почистването

- Преди да пристъпите към почистване на екрана, изключете дисплея от захранването.
- Използвайте леко влажна (не мокра) кърпа. Не използвайте аерозол пряко върху екрана на дисплея, защото прекомерното му количество може да доведе до токов удар.

#### Относно опаковането

 Не изхвърляйте оригиналната опаковка и кашона. Те са идеалният контейнер за транспортиране на устройството. Когато пренасяте устройството на друго място, опаковайте го в оригиналната му опаковка.

#### Относно изхвърлянето

- Флуоресцентната лампа, използвана в това изделие, съдържа малко количество живак.
- Не изхвърляйте продукта с другите домакински отпадъци. Изхвърлянето на продукта трябва да се извърши в съответствие с местните разпоредби.

## Разгъване на основата на стойката

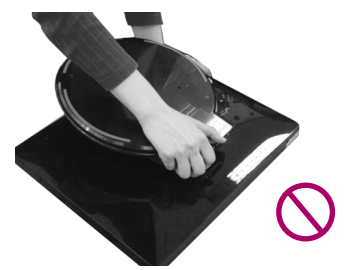

Не дръжте основата на стойката по показания на фигурата начин.

1. Сложете монитора на маса.

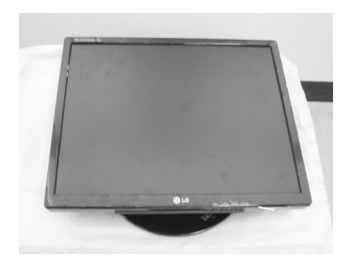

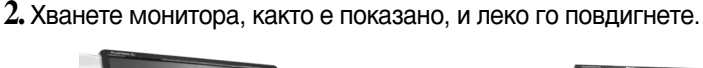

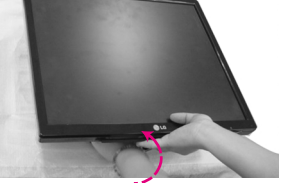

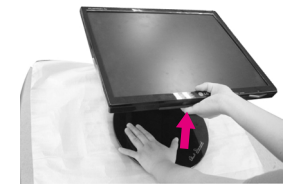

3. Хванете главата на монитора и я изтеглете към вас.

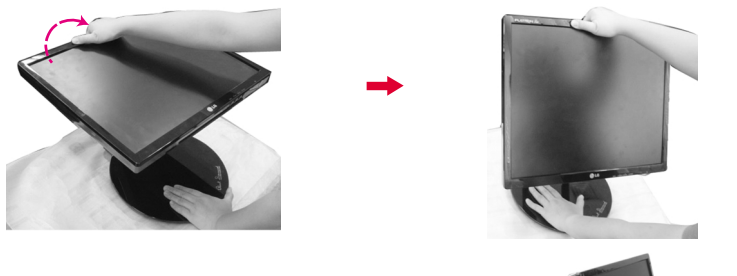

 Поставете монитора изправен и регулирайте основата на стойката до постигане на желания ъгъл. Коригирайте ъгъла на стойката, като държите леко ръбовете на монитора с двете си ръце.

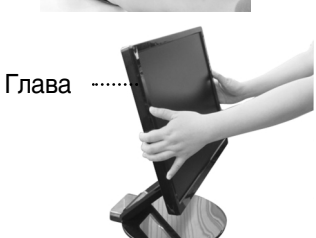

#### Важно

• Тази илюстрация изобразява типичната процедура на свързване. Вашият монитор може да се различава от показания на картината по-горе.

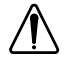

 Не докосвайте и не упражнявайте сила спрямо екрана на монитора, докато разгъвате или сгъвате основата на стойката.

## Сгъване на основата на стойката

 Застанете срещу лицевата страна на дисплея. Леко натиснете монитора назад, следвайки последователността, показана на картината по-долу.

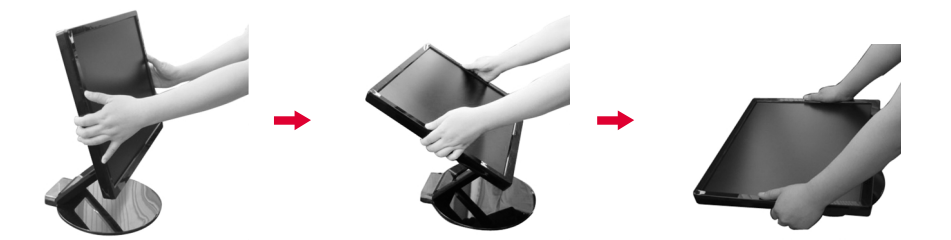

## Диапазон на наклона

1. Уверете се, че ъгълът на панела е удобен за вас.

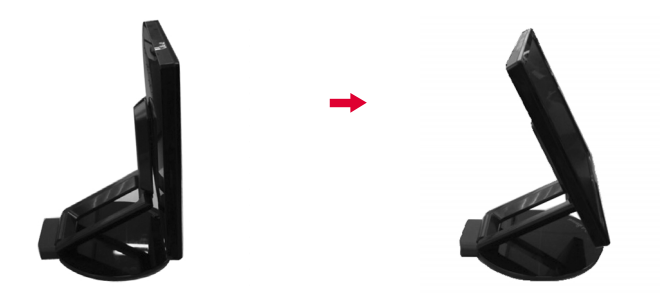

### ЗАБЕЛЕЖКА

 Когато екранът е завъртян на повече от 30°, не можете да регулирате височината на монитора.

## Регулиране на височината

• Диапазон на височината : максимум 2,36 инча (60 мм)

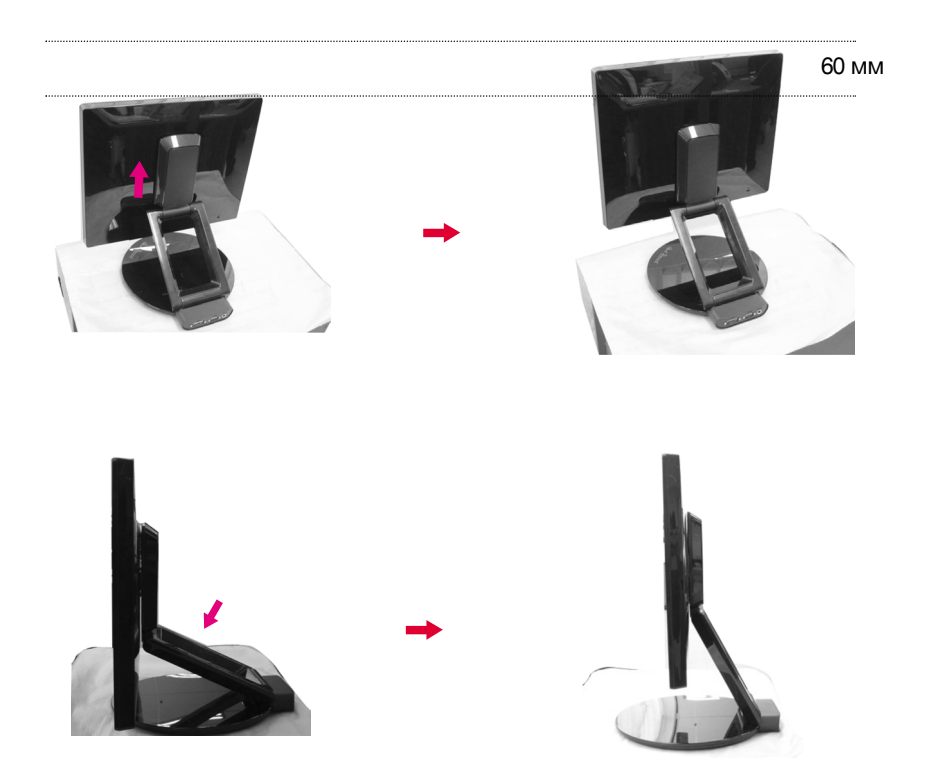

#### ЗАБЕЛЕЖКА

 Когато мониторът е максимално издигнат, възможно е леко да се наклони поради еластичността на пружината.

## Свързване към компютър

- 1. Преди да настроите монитора, уверете се, че са изключени захранването на монитора, компютърната система и всички други свързани устройства.
- 2. Свържете сигналния кабел (). Когато го прикрепите, затегнете винтовете, за да фиксирате връзката.
- 3. Свържете захранващия кабел (токлостоянен ток) към AC-DC адаптер (променлив ток/постоянен ток) (токлостоянен ток) (токлостоянен ток) (токлостоянен ток) (токлостоянен ток) (токлостоянен ток) (токлостоянен ток) (токлостоянен ток) (токлостоянен ток) (токлостоянен ток) (токлостоянен токлостоянен ток) (токлостоянен токлостоянен токлостоянен ток) (токлостоянен токлостоянен токлостоянен токлостоянен токлостоянен токлостоянен токлостоянен ток) (токлостоянен токлостоянен ток) (токлостоянен токлостоянен токлостов токлостов токлостов токлостоянен токлостов токлостов токлостов токлостов токлостов токлосто

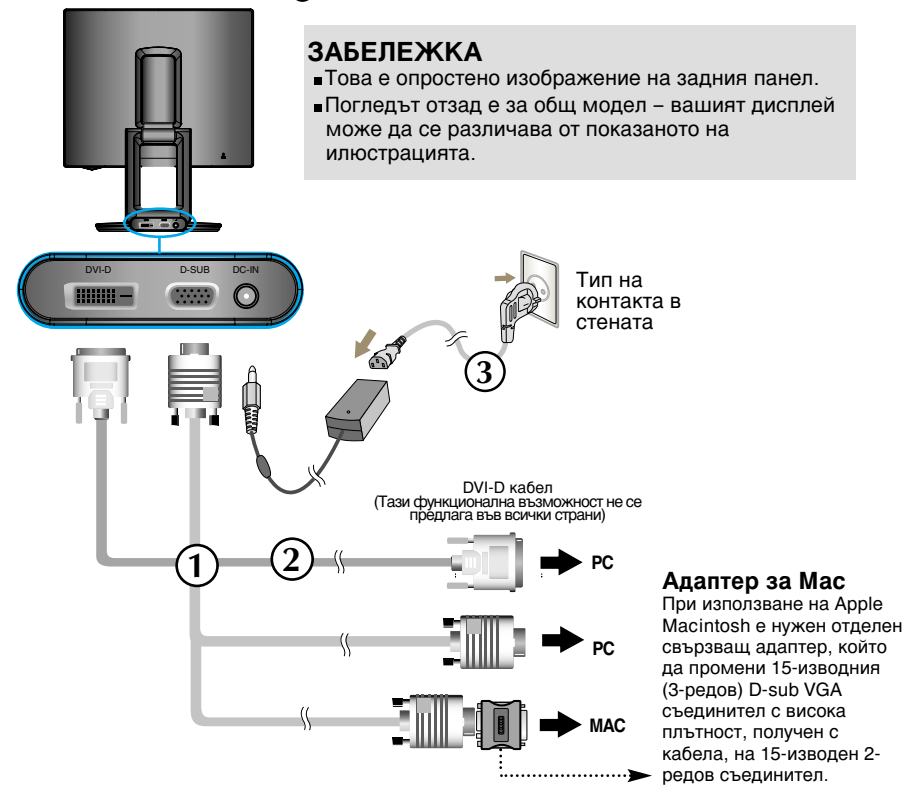

4. Натиснете бутона () на предния превключващ панел, за да включите захранването. Когато се включи захранването на изделието, автоматично се изпълнява 'Self Image Setting Function' (Функция за автонастройка на изображението).

PROCESSING SELF

#### ЗАБЕЛЕЖКА

"Self Image Setting Function" ("Функция за автонастройка на изображението")? Тази функция предоставя на потребителя оптимални настройки на дисплея. Когато потребителят свърже монитора за пръв път, тази функция автоматично задава оптимални настройки на дисплея за отделните входни сигнали. "AUTO/SET Function" ("Функция АВТО/НАСТРОЙКА")? Когато се сблъскате в проблеми като нефокусиран екран, размити букви, трепкане на екрана или наклонен екран, докато използвате устройството или след промяна на разделителната способност на екрана, натиснете бутона на функцията AUTO/SET (ABTO/HAC ТРОЙКА), за да подобрите разделителната способност.

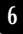

Този модел поддържа функциите Auto Pivot (Автоматично завъртане) и Auto Mirror (Автоматично огледално завъртане).

За да използвате тези функции, първо инсталирайте предоставения софтуер Forte Manager и изберете режим Automatic (Автоматично). (След закупуване на изделието настройката по подразбиране е Ръчно.)

- За повече подробности относно инсталацията направете справка с ръководството за инсталиране, което се намира на компактдиска.
- За да зададете Automatic (Автоматично), изберете Forte Manager -> Option -> Pivot -> Enable Auto Pivot.

#### Бележка

- Програмата Forte Manager изисква Microsoft Explorer 6.0 или по-нова версия.
- Когато е включена функцията Auto Mirror (Автоматично огледално завъртане), ориентацията на екранното меню няма да се промени при завъртане на 180° (Вж. илюстрацията по-долу).
- Времето за реакция (скоростта) на функциите Auto Pivot (Автоматично завъртане) и Auto Mirror (Автоматично огледално завъртане) може да зависи от видеокартата и бързодействието на компютъра. Тези функции не се поддържат в DOS режим.
- Актуализирайте с последната версия драйвера на видеокартата в компютъра ви, ако Forte Manager не работи правилно.

#### Автоматично завъртане

 Завъртане на екрана: Можете да завъртите монитора на 180? по посока на часовниковата стрелка.

\* Внимание: Не докосвайте екрана, докато го въртите.

Гогледът отзад е за общ модел – вашият дисплей може да се различава от показаното на илюстрацията.

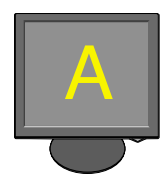

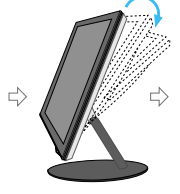

<Избутване на екрана назад>

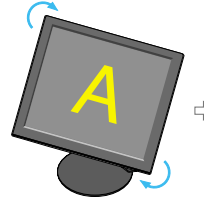

<Завъртане в посока на часовниковата стрелка>

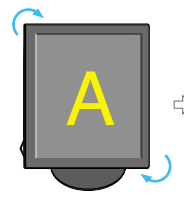

<Завъртян на 90

градуса>

<Завъртян на 180 градуса>

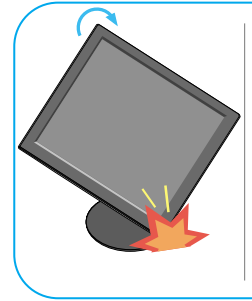

Наклонете екрана при завъртането му, за да не докосва пода.

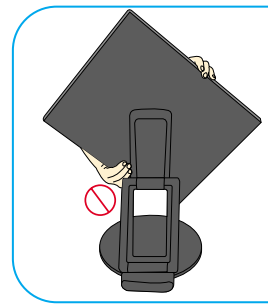

Не дръжте екрана при завъртане, както е показано на фигурата, защото можете да защипете или нараните пръстите си.

Вж. следващата страница за функцията Auto Mirror (Автоматично огледално завъртане).

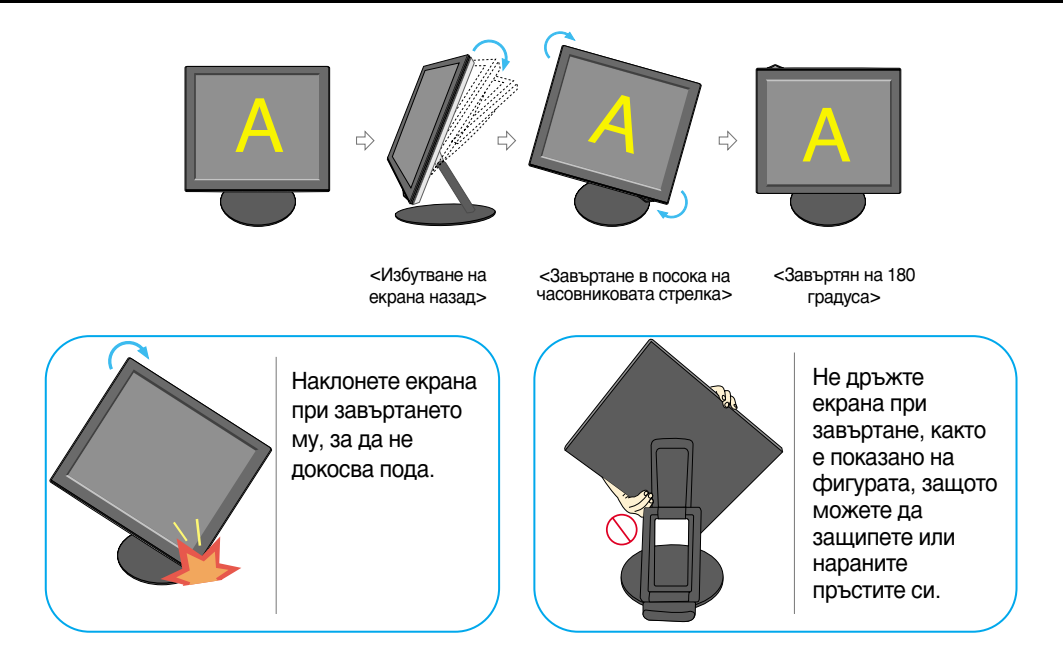

#### Автоматично огледално завъртане

 Превключване на екрана: Екранът на монитора автоматично се обръща, когато го наклоните напред/назад, както е показано на фигурата.

\* Внимание: Не докосвайте екрана, докато го въртите.

ч Погледът отзад е за общ модел – вашият дисплей може да се различава от показаното на илюстрацията.

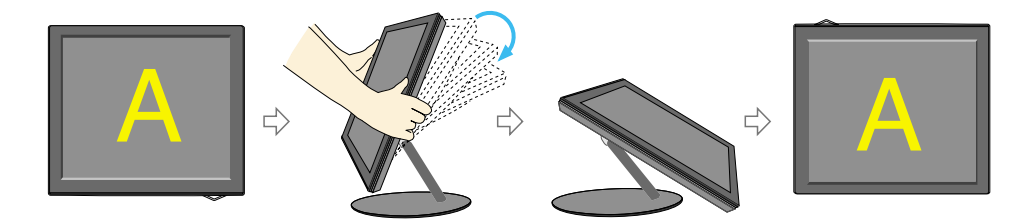

#### Съвет

- Ако активирате функцията Auto Pivot (Автоматично завъртане) или Auto Mirror (Автоматично огледално завъртане), когато екранът е в почти хоризонтално положение, екранът може да не работи, както трябва.
   В този случай изправете екрана вертикално и го наклонете под желания ъгъл.
- За по-добра ергономичност и по-удобно гледане се препоръчва наклонът на монитора в посока отпред-назад да не превишава 5 градуса.

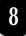

## Органи за управление на предния панел

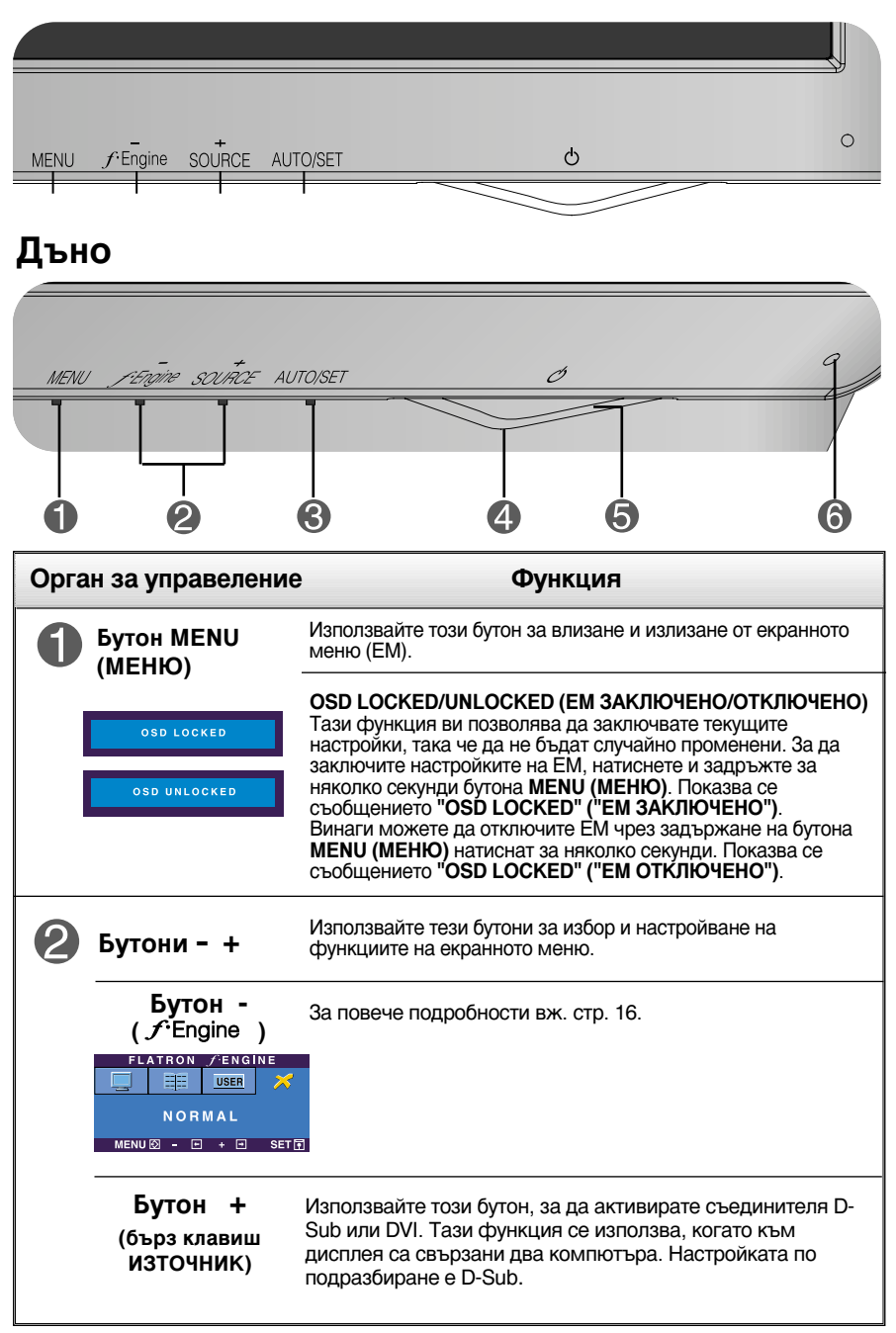

| Орган за управеление                     | Функция                                                                                                    |
|------------------------------------------|----------------------------------------------------------------------------------------------------|
| В Бутон AUTO/SET<br>(ABTO/HAC<br>ТРОЙКА) | Използвайте този бутон за избиране на икона от<br>екранното меню.                                                                                                    |
| PROCESSING AUTO<br>Image adjustment      | АВТОМАТИЧНО НАСТРОЙВАНЕ НА<br>ИЗОБРАЖЕНИЕТО<br>Когато регулирате настройките на дисплея си,<br>винаги натискайте бутона AUTO/SET (ABTO/HAC<br>ТРОЙКА), преди да влезете в EM (екранното меню).<br>Това автоматично ще коригира изображението на<br>дисплея на идеалните настройки за текущата<br>разделителна способност (режим на дисплея)<br>Най-добрият режим на дисплея е<br>1280 x 1024 |
| <b>4</b> Бутон на<br>захранването        | Използвайте този бутон, за да включвате и изключвате дисплея.                                                                                                    |
| <b>Б</b> Индикатор на захранването       | Този индикатор светва в синьо, когато дисплеят работи<br>нормално (режим "Вкл.") Ако дисплеят е в режим<br>"Готовност" (икономия на енергия), индикаторът сменя<br>цвета си на кехлибарен.                                                                                                    |
| 6 Датчик за<br>АВТОМАТИЧНА<br>ЯРКОСТ     | Можете да направите екрана си по-светъл или по-тъмен,<br>като покриете датчика за АВТОМАТИЧНА ЯРКОСТ. За да<br>използвате функцията AUTO BRIGHT (АВТОМАТИЧНА<br>ЯРКОСТ), отидете в екранното меню в менюто SETUP<br>(НАСТРОЙКА) и включете AUTO BRIGHT (АВТОМАТИЧНА<br>ЯРКОСТ). Настройката по подразбиране е OFF (ИЗКЛ.).                                                                   |

## Настройване на екрана

Системата за регулиране с помощта на екранното меню позволява бързо и лесно настройване на размера и положението на изображението на екрана, както и параметрите на работа. По-долу е даден къс пример, за да се запознаете с използването на органите за управление. Следващият раздел представлява обзор на достъпните настройки и какво можете да избирате с помощта на ЕМ.

#### ЗАБЕЛЕЖКА

 Дайте възможност на дисплея да се стабилизира за най-малко 30 минути, преди да правите настройки на образа.

За да настройвате с помощта на екранното меню, направете следното:

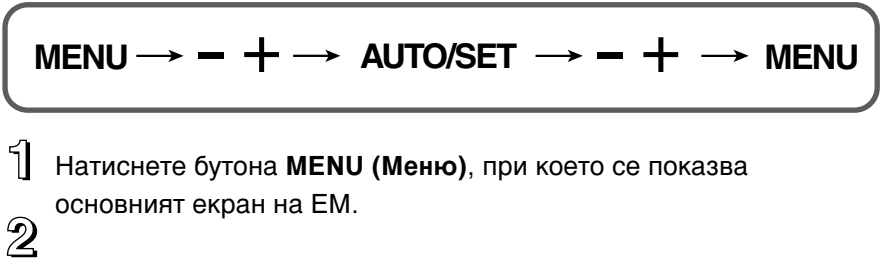

Ползвайте бутона – или +, за да изберете всеки елемент на ЕМ. Когато желаната икона се освети, натиснете бутона AUTO/SET (ABTO/HACTPOЙKA).

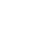

Използвайте бутоните – / +, за да регулирате изображението до желаното ниво. Използвайте бутона AUTO/SET (ABTO/HAC ТРОЙКА), за да изберете други елементи от подменютата.

Натиснете веднъж бутона **MENU (МЕНЮ)**, за да се върнете в основното меню и да изберете друга функция. Натиснете двукратно бутона **MENU (МЕНЮ)**, за да излезете от EM.

Следващата таблица обобщава всички менюта на ЕМ за управление, регулиране и настройки.

| Основно меню | Подменю       |            |                   |       | Описание                                 |  |
|--------------|---------------|------------|-------------------|-------|------------------------------------------|--|
| PICTURE      | BRIGHTNESS    |            |                   |       | За да регулирате яркостта,               |  |
|              | CONTRAST      |            |                   |       | контраста и гама на екрана               |  |
|              | GAMMA         |            |                   |       |                                          |  |
| COLOR        | PRESET        | sRGB       |                   |       | За да персонализирате                    |  |
|              |               | 6500K      |                   |       | цвета на екрана                          |  |
|              |               | 9300K      |                   |       |                                          |  |
|              | RED           |            |                   |       |                                          |  |
|              | GREEN         |            |                   |       |                                          |  |
|              | BLUE          |            |                   |       |                                          |  |
|              | HORIZON       | ITAL       |                   |       | За да регулирате                         |  |
| POSITION     | VERTICA       | L          |                   |       | положението на екрана                    |  |
|              | CLOCK         |            |                   |       | За да подобрите яснотата                 |  |
| TRACKING     | PHASE         |            |                   |       | и стабилността на екрана                 |  |
|              | SHARPNESS     |            |                   |       |                                          |  |
|              | LANGUAGE      |            |                   |       | За да персонализирате                    |  |
| SETUP        | WHITE BA      | LANCE      |                   |       | състоянието на екрана за                 |  |
|              | AUTO BRIGHT   |            |                   |       | конкретните условия на                   |  |
|              | FACTORY RESET |            |                   |       | околната среда на<br>потребителя         |  |
|              | POWER I       | NDICATOR   |                   |       |                                          |  |
|              | OSD           | HORIZONTAL |                   |       |                                          |  |
|              | POSITION      | VERTICAL   |                   |       |                                          |  |
| FLATRON      | MOVIE/TEXT    |            |                   |       | За да изберете или                       |  |
| F-ENGINE     | USER          |            |                   |       | персонализирате<br>желаните настройки на |  |
|              | NORMAL        |            |                   |       | изображението                            |  |
|              |               |            | •:                | Регул | ируемо                                   |  |
|              |               |            | А : Аналогов вход |       |                                          |  |
|              |               |            | Ц:І               | Цифр  | оов вход                                 |  |

#### ЗАБЕЛЕЖКА

■ Редът на иконите може да се различава в зависимост от модела (12 – 16).

Това завършва запознаването с процедурата за избиране и настройване на даден елемент с помощта на ЕМ. По-долу са изброени иконите, имената на иконите и описанията на иконите за всички показани в менюто елементи.

Натиснете бутона MENU (МЕНЮ), при което се показва основният екран на ЕМ.

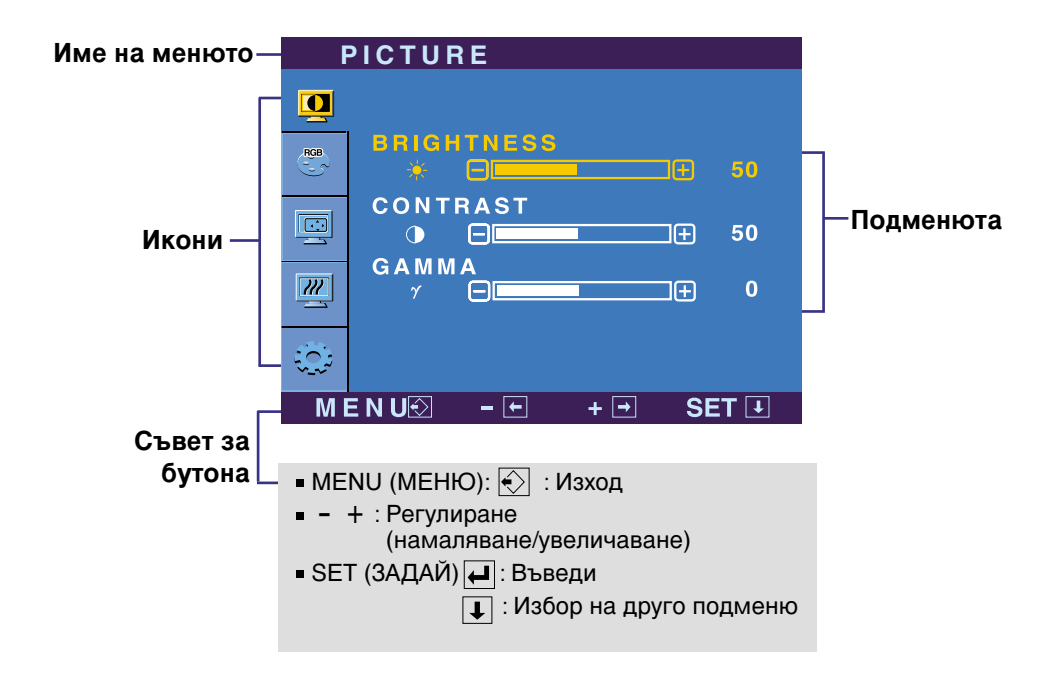

#### ЗАБЕЛЕЖКА

 Езиците на екранното меню, показвано на монитора, може да се различават от този на ръководството.

## Избиране и настройки с помощта на екранното меню (ЕМ)

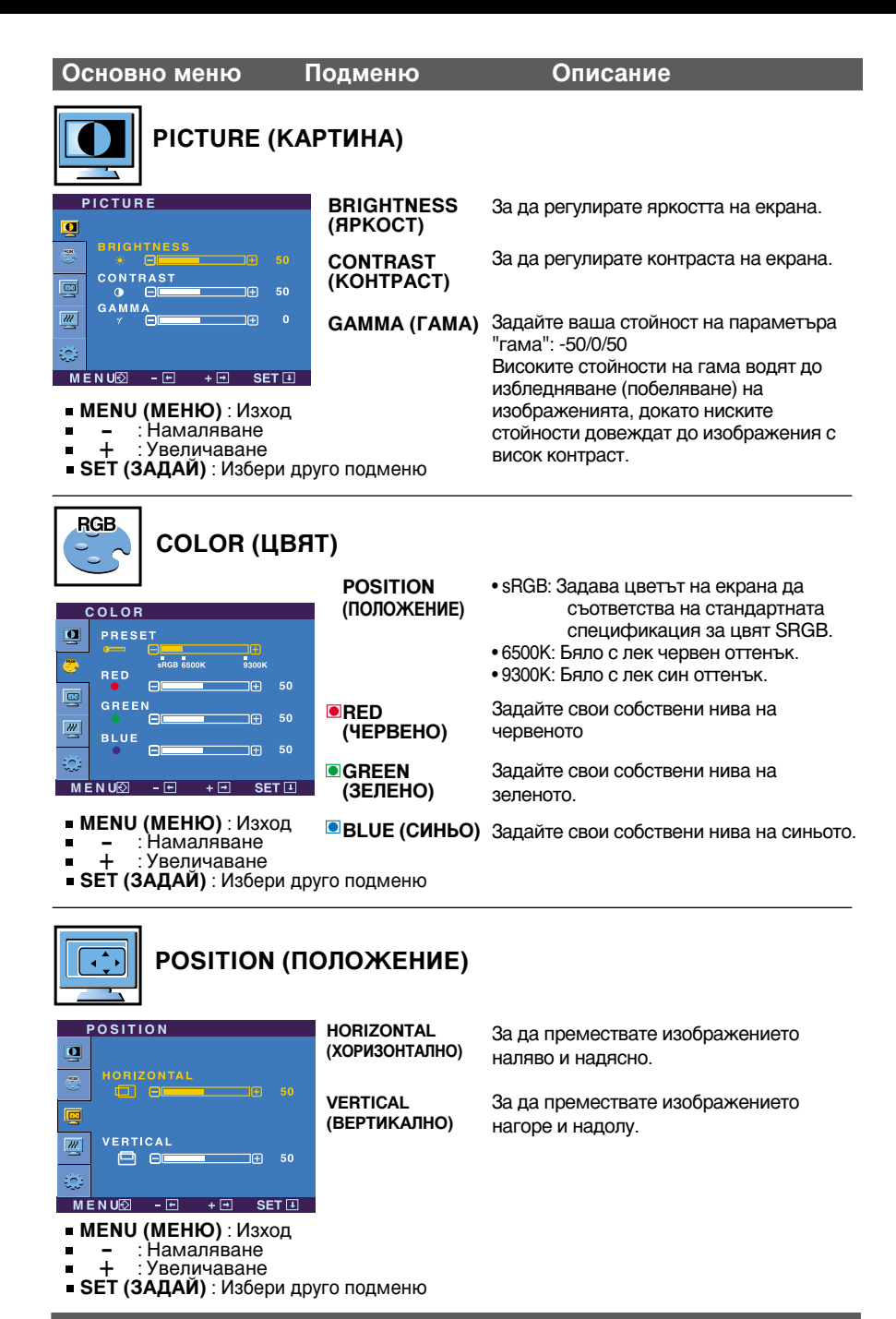

| Основно меню П                                                                                                    | одменю                                                              | Описание                                                                                                    |
|----------------------------------------------------------------------------------------------------|---------------------------------------------------------------------|----------------------------------------------------------------------------------------------------|
|                                                                                                    | ОИНА НАСТ                                                           | РОЙКА)                                                                                                    |
| TRACKING<br>CLOCK<br>Of Description 50<br>Phase                                                                                                  | CLOCK<br>(TAKT)                                                     | За намаляване на вертикалните черти или<br>ивици, които се виждат на фона на екрана.<br>Променя се и хоризонталният размер на<br>екрана.                                                                                                    |
|                                                                                                    | PHASE<br>(ФАЗА)                                                     | За регулиране фокуса на дисплея.<br>С тази функция се премахва хоризонталният<br>шум и се изчистват и правят по-контрастни<br>символите.                                                                                                    |
| <ul> <li>MENU (МЕНЮ): Изход</li> <li>: Намаляване</li> <li>: Увеличаване</li> <li>SET (ЗАДАЙ): Избери дру</li> </ul>                             | SHARPNESS<br>(РЯЗКОСТ)<br>го подменю                                | За регулиране яснотата на екрана.                                                                                                    |
| SETUР<br>(НАСТРОЙКА)                                                                                                    | LANGUAGE<br>(ЕЗИК)                                                  | За избор на езика, на който да се показват<br>имената на елементите.                                                                                                    |
| SETUP<br>ULANOUAGE ► ENGLISH<br>WHITE BALANCE ► NO<br>AUTO BRIGHT ► ON<br>FACTORY RESET ► NO<br>ANALOG<br>1220X 1024 60Hz<br>MENU® - • + • SET 1 | WHITE<br>BALANCE<br>(БАЛАНС НА<br>БЯЛОТО)                           | Ако изходът на видеокартата е различен<br>от изисквания по спецификация, нивото<br>на цветността може да се влоши поради<br>изкривяване на видеосигнала. Чрез тази<br>функция нивото на сигнала се регулира<br>така, че да съответства на стандартното<br>изходно ниво на видеокартата с цел да се<br>предложи оптимално изображение.<br>Активирайте тази функция, когато на<br>екрана има бяло и черно. |
| SETUP<br>POWER INDICATOR ► ON<br>OSD POSITION<br>HORIZONTAL<br>0 50                                                                              | АUTO BRIGHT<br>(АВТОМАТИЧ<br>НА ЯРКОСТ)                             | Тази функция ви позволява да включвате и изключвате<br>AUTO BRIGHT (ABTOMATИЧНА ЯРКОСТ).<br>Korato AUTO BRIGHT (ABTOMATИЧНА ЯРКОСТ) е ON<br>(ВКЛ.), яркостта на монитора се управлява автоматично<br>въз основа на яркостта на околната светлина.                                                                                                    |
| VENTICAL         50           ANALOG         50           1280x1024 60Hz         50           MENU©         +         SET                        | FACTORY<br>RESET (ВЪЗС<br>ТАНОВЯВАНЕ НА<br>ФАБРИЧНИТЕ<br>НАСТРОЙКИ) | Възстановява всички фабрични настройки с<br>изключение на <b>"LANGUAGE" ("ЕЗИК")</b> .<br>Натиснете бутона + за незабавно<br>възстановяване на настройките.                                                                                                    |
| <ul> <li>меко (меню): изход</li> <li>- : Регулиране</li> <li>+ : Регулиране</li> <li>SET (ЗАДАЙ): Избери<br/>друго<br/>подменю</li> </ul>        | POWER<br>INDICATOR<br>(ИНДИКАТОР ЗА<br>ЗАХРАНВАНЕ)                  | Използвайте тази функция за задаване на ON<br>(ВКЛ.) или OFF (ИЗКЛ.) на индикатора за<br>захранване отпред на монитора.<br>Ако изберете OFF (ИЗКЛ.), той ще изгасне.<br>Ако независимо кога изберете ON (ВКЛ.),<br>индикаторът за захранване автоматично ще светне                                                                                                    |
|                                                                                                    | OSD POSITION<br>(ПОЛОЖЕНИЕ                                          | За регулиране положението на прозореца на ЕМ на екрана.                                                                                                    |

HA EM)

Ако това не подобри изображението, възстановете фабричните настройки по подразбиране. Ако се налага, изпълнете отново функцията за баланс на бялото. Тази функция се предлага само при аналогов входен сигнал.

## Избиране и настройки с помощта на екранното меню (ЕМ)

Екранът с ЕМ се показва при докосване на бутона fengine (-) отпред на монитора.

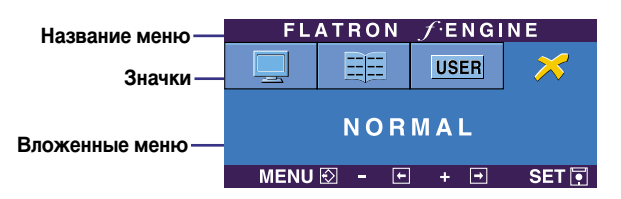

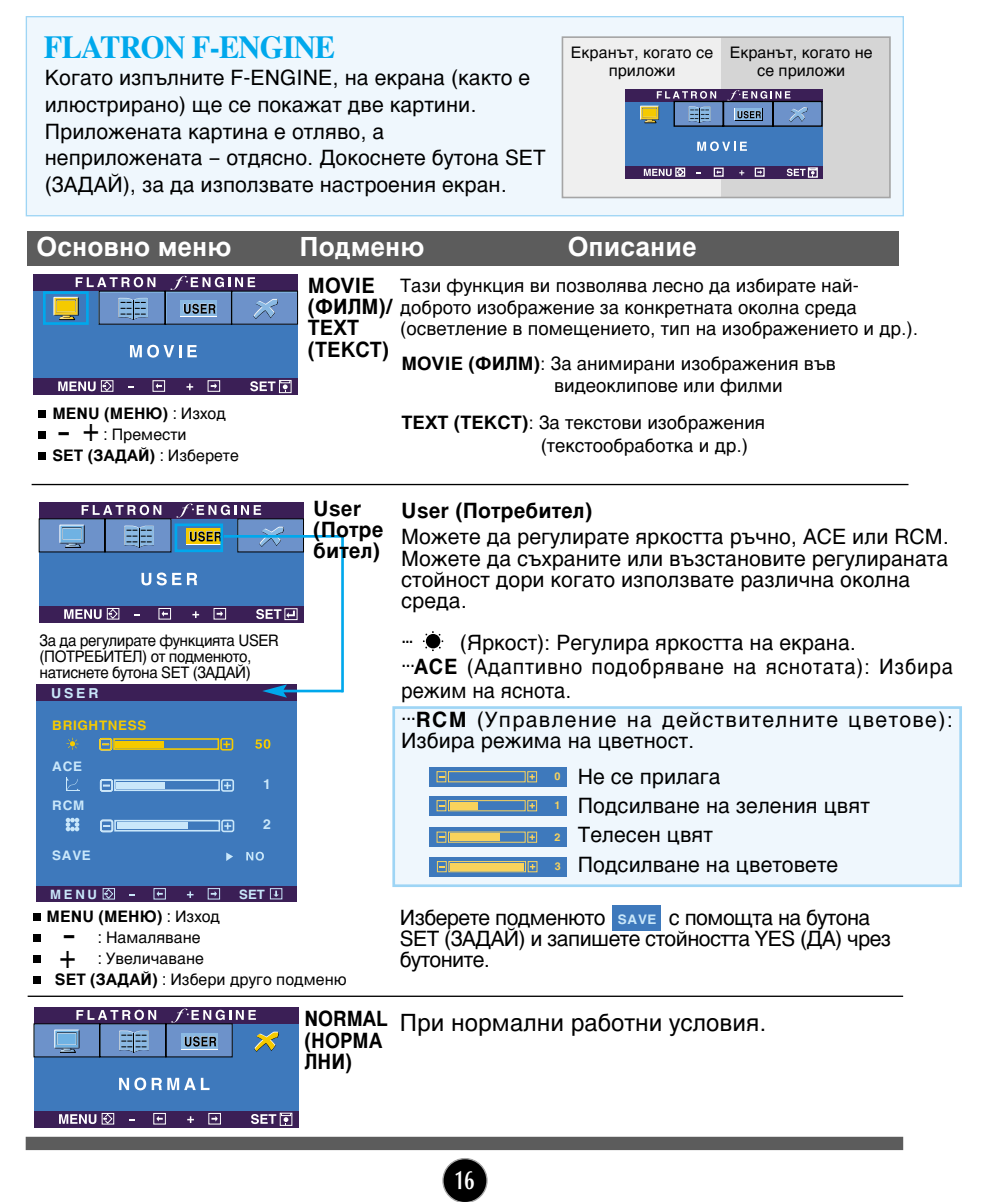

#### Преди да потърсите сервизна помощ, проверете следното.

| Няма изображение                                                                                                    |                                                                                                    |  |  |
|----------------------------------------------------------------------------------------------------|----------------------------------------------------------------------------------------------------|--|--|
| <ul> <li>Включен ли е<br/>захранващият кабел<br/>на дисплея?</li> </ul>                                                     | <ul> <li>Уверете се, че захранващият кабел е свързан<br/>правилно към контакт на захранването.</li> </ul>                                                                                                    |  |  |
| <ul> <li>Дали е включено<br/>захранването и дали<br/>индикаторът за<br/>захранване свети в<br/>зелено или синьо?</li> </ul> | • Регулирайте яркостта и контраста.                                                                                                    |  |  |
| <ul> <li>Свети ли индикаторът<br/>за захранване в<br/>кехлибарен цвят?</li> </ul>                                           | <ul> <li>Ако дисплеят е в режим на икономия на<br/>енергия, опитайте да помръднете мишката<br/>или натиснете клавиш на клавиатурата, за да<br/>се покаже отново екранът.</li> <li>Опитайте да включите компютъра.</li> </ul>              |  |  |
| <ul> <li>Виждате ли на екрана<br/>съобщението "OUT OF<br/>RANGE" ("ИЗВЪН<br/>ОБХВАТ")?</li> </ul>                           | • Това съобщение се показва, когато сигналът<br>от компютъра (видеокартата) е извън<br>диапазона за вертикална или хоризонтална<br>честота на дисплея. Вж. раздела "С<br>пецификации" на това ръководство и<br>преконфигурирайте дисплея. |  |  |
| <ul> <li>Виждате ли на екрана<br/>съобщението "CHECK<br/>SIGNAL CABLE"<br/>("ПРОВЕРЕТЕ С<br/>ИГНАЛНИЯ КАБЕЛ")?</li> </ul>   | <ul> <li>Това съобщение се показва, когато не е<br/>свързан сигналният кабел между компютъра<br/>ви и дисплея. Проверете сигналния кабел и<br/>опитайте пак.</li> </ul>                                                                   |  |  |

| Виждате ли на екрана съобщението "OSD LOCKED" ("ЗАКЛЮЧЕНО ЕМ")?                                                                                  |                                                                                                    |  |  |
|----------------------------------------------------------------------------------------------------|----------------------------------------------------------------------------------------------------|--|--|
| <ul> <li>Виждате ли на<br/>екрана съобщението<br/>"OSD LOCKED"<br/>("ЗАКЛЮЧЕНО ЕМ"),<br/>когато натиснете<br/>бутона MENU<br/>(МЕНЮ)?</li> </ul> | • Можете да защитите текущите настройки за<br>управление така, че да не може да бъдат<br>случайно променени. Винаги можете да<br>отключите управлението от ЕМ чрез<br>задържане на бутона <b>MENU (МЕНЮ)</b><br>натиснат за няколко секунди. ще се покаже<br>съобщението "OSD LOCKED" ("ЕМ<br>ОТКЛЮЧЕНО"). |  |  |

| Изображението на дисплея е неправилно                                                                                    |                                                                                                    |  |
|----------------------------------------------------------------------------------------------------|----------------------------------------------------------------------------------------------------|--|
| Положението на<br>дисплея е неправилно.                                                                                  | <ul> <li>Натиснете бутона AUTO/SET (ABTO/HACTPOЙKA),<br/>за да зададете автоматично най-добрите настройки<br/>за показваното изображение.<br/>Ако резултатите са незадоволителни, регулирайте<br/>положението на изображението, като използвате<br/>иконата H position (Положение по хоризонтала) и<br/>V position (Положение по вертикала) от екрана на<br/>дисплея.</li> <li>Проверете Control Panel&gt; Display&gt; Settings<br/>(Контролен панел&gt; Дисплей&gt; Настройки) и<br/>вижте дали ще се променят честотата или<br/>разделителната способност. Ако "да",<br/>пренастройте видеокартата на препоръчваната<br/>разделителна способност.</li> </ul> |  |
| На фона на екрана се<br>виждат вертикални<br>черти или ивици.                                                            | <ul> <li>Натиснете бутона AUTO/SET (ABTO/HACTPOЙKA),<br/>за да зададете автоматично най-добрите настройки<br/>за показваното изображение.<br/>Ако резултатите са незадоволителни, намалете<br/>вертикалните черти или ивици, като използвате<br/>иконата CLOCK (TAKT) от екрана на дисплея.</li> </ul>                                                                                                    |  |
| В произволно<br>изображение се вижда<br>какъвто и да е било<br>хоризонтален шум или<br>знаците не са<br>достатъчно ясни. | <ul> <li>Натиснете бутона AUTO/SET (ABTO/HACTPOЙKA),<br/>за да зададете автоматично най-добрите настройки<br/>за показваното изображение.<br/>Ако резултатите са незадоволителни, намалете<br/>хоризонталните черти, като използвате иконата<br/>PHASE (ФАЗА) от екрана на дисплея.</li> <li>Проверете Control Panel&gt; Display&gt; Settings<br/>(Контролен панел&gt; Дисплей&gt; Настройки) и<br/>настройте препоръчаната разделителната<br/>способност на дисплея или регулирайте образа на<br/>дисплея до идеалната настройка. Задайте<br/>настройка за цвят повече от 24 бита (истински цвят).</li> </ul>                                                 |  |
| Цветът на екрана е<br>монохромен или<br>неестествен.                                                                     | <ul> <li>Проверете дали сигналният кабел е правилно<br/>свързан и използвайте отвертка, за да затегнете,<br/>ако се налага.</li> <li>Уверете се, че видеокартата е добре сложена в<br/>слота.</li> <li>Задайте настройка за цвят по-висока от 24 бита<br/>(истински цвят) в Control Panel - Settings<br/>(Контролен панел - Настройки).</li> </ul>                                                                                                    |  |
| 🚗 Екранът примигва.                                                                                                    | <ul> <li>Проверете дали екранът е в режим на<br/>презредова развивка и ако е така, променете го<br/>на препоръчваната разделителна способност.</li> </ul>                                                                                                    |  |

| Инсталирахте ли драйвера на дисплея?                                                                                                    |                                                                                                    |  |
|----------------------------------------------------------------------------------------------------|----------------------------------------------------------------------------------------------------|--|
| <ul> <li>Инсталирахте ли<br/>драйвера на<br/>дисплея?</li> </ul>                                                                                                    | <ul> <li>Задължително инсталирайте драйвера на<br/>дисплея от компактдиска (или дискетата),<br/>доставен с вашия дисплей. Можете също<br/>да изтеглите драйвера от нашия уеб сайт:<br/>http://www.lge.com.</li> </ul> |  |
| <ul> <li>Виждате ли на<br/>екрана<br/>съобщението<br/>"Unrecognized<br/>monitor, Plug &amp;<br/>Play (VESA DDC)<br/>monitor found"<br/>("Непознат<br/>монитор, открит е<br/>Plug &amp; Play (VESA<br/>DDC) монитор")?</li> </ul> | <ul> <li>Не забравяйте да проверите дали<br/>видеокартата поддържа функцията<br/>Plug&amp;Play.</li> </ul>                                                                                                    |  |

| Дисплей                             | 19-инчов (48,19 см) течнокристален плосък дисплей с<br>активна матрица<br>Антирефлексно покритие<br>Видим диагонал: 48,19 см<br>Размер на пискела 0,294 мм |                                                                                                    |  |
|-------------------------------------|----------------------------------------------------------------------------------------------------|----------------------------------------------------------------------------------------------------|--|
| Вход за<br>синхронизиране           | Хоризонтална честота<br>Вертикална честота                                                                                                    | Аналогов: 30 - 83 kHz (автоматично)<br>Цифров: 30 - 71 kHz (автоматично)<br>56 - 75 Hz (автоматично)                                         |  |
|                                     | Форма на входния сигнал                                                                                                    | Separate Sync (Отделна синхронизация)<br>Положителен/отрицателен<br>SOG (Sync On Green - Синхронизация по зелено)<br>Digital (HDCP) (Цифров) |  |
| Видео вход                          | Входящ сигнал                                                                                                    | 15-контактный разъем D-Sub<br>DVI - D съединител (цифров)                                                                                    |  |
|                                     | Форма на входния сигнал                                                                                                    | RGB аналогов (0,7 Vp-p/ 75 ома), цифров                                                                                                    |  |
| Разделителна<br>способност          | Макс.                                                                                                    | Аналогов: VESA 1280 x 1024 @75 Hz<br>Цифров: VESA 1280 x 1024 @60 Hz                                                                         |  |
|                                     | Препоръчва се                                                                                                    | VESA 1280 x 1024 @60 Hz                                                                                                    |  |
| Plug&Play                           | DDC 2B                                                                                                    |                                                                                                    |  |
| Консумирана<br>мощност              | Включен : 35 В<br>Готовност ≤ 1В<br>Изключен ≤ 1В                                                                                                    | 8т (типично)<br>г (типично)<br>г                                                                                                    |  |
| Габарити и тегло                    | [1]<br>(Широчина)<br>(Дълбоч<br>Широчина х Височина<br>[1] 40,94 см (16,12 инча) х 52<br>[2] 40.94 см (16,12 инча) х 52                                    | (Височина) [2] (Височина)<br>(Широчина) (Дълбочина)<br><b>х Дълбочина</b><br>,82 см (20,79 инча) х 30,32 см (11,93 инча)                     |  |
|                                     | [2] 40,94 см (16,12 инча) х 34                                                                                                    | ,20 см (13,46 инча) х 8,0 см (3,15 инча)                                                                                                    |  |
| Диапазон на<br>наклона/височина     | Пето 6,7 кg<br>Диапазон на наклона<br>Диапазон на височината<br>Завъртане                                                                                  | 0°~153°<br>а 60 мм / 2,36 инча<br>180° по часовниковата стрелка                                                                              |  |
| Захранващо<br>напрежение            | 12V 3,0A                                                                                                    |                                                                                                    |  |
| Адаптер променлив<br>/постоянен ток | DVE, DSA-0421S-12 1 42 или Lien Chang, LCAP07F                                                                                                    |                                                                                                    |  |
| Условия на<br>околната среда        | Условия на работа                                                                                                    |                                                                                                    |  |
|                                     | Температура 10°С<br>Влажност 10 %                                                                                                    | с до 35 °C<br>6 до 80 % без кондензация                                                                                                    |  |
|                                     | Условия на съхранение<br>Температура -20°С<br>Влажност 5%,                                                                                                 | С до 60 °C<br>до 90 % без кондензация                                                                                                    |  |

Основа на стойката Монтирана (О), Демонтирана ()

Захранващ кабел Тип на стенния контакт или тип на извода за компютър

#### ЗАБЕЛЕЖКА

• Информацията в този документ подлежи на промяна без известяване.

## Вътрешно конфигурирани режими (разделителна способност)

| (pa  | Режими на<br>азделителна | а дисплея<br>способност) | Хоризонтална честота<br>(kHz) | Вертикална<br>честота (Hz) |
|------|--------------------------|--------------------------|-------------------------------|----------------------------|
| 1    | VGA                      | 640 x 350                | 31,469                        | 70                         |
| 2    | VGA                      | 720 x 400                | 31,468                        | 70                         |
| 3    | VGA                      | 640 x 480                | 31,469                        | 60                         |
| 4    | VESA                     | 640 x 480                | 37,500                        | 75                         |
| 5    | VESA                     | 800 x 600                | 37,879                        | 60                         |
| 6    | VESA                     | 800 x 600                | 46,875                        | 75                         |
| 7    | MAC                      | 832 x 624                | 49,725                        | 75                         |
| 8    | VESA                     | 1024 x 768               | 48,363                        | 60                         |
| 9    | VESA                     | 1024 x 768               | 60,023                        | 75                         |
| 10   | MAC                      | 1152 x 870               | 68,681                        | 75                         |
| 11   | VESA                     | 1152 x 900               | 61,805                        | 65                         |
| *12  | VESA                     | 1280 x 1024              | 63,981                        | 60                         |
| **13 | VESA                     | 1280 x 1024              | 79,976                        | 75                         |

\*Препоръчван режим \*\*Отнася се само за аналогов режим

## Индикатор

| РЕЖИМ     | Цвят на светодиода |
|-----------|--------------------|
| Включен   | син                |
| Готовност | кехлибарен         |
| Изключен  | Изкл.              |

## Ключалка към система за защита Kensington

Позволява свързване към заключващ кабел, който се закупува отделно в повечето компютърни магазини.

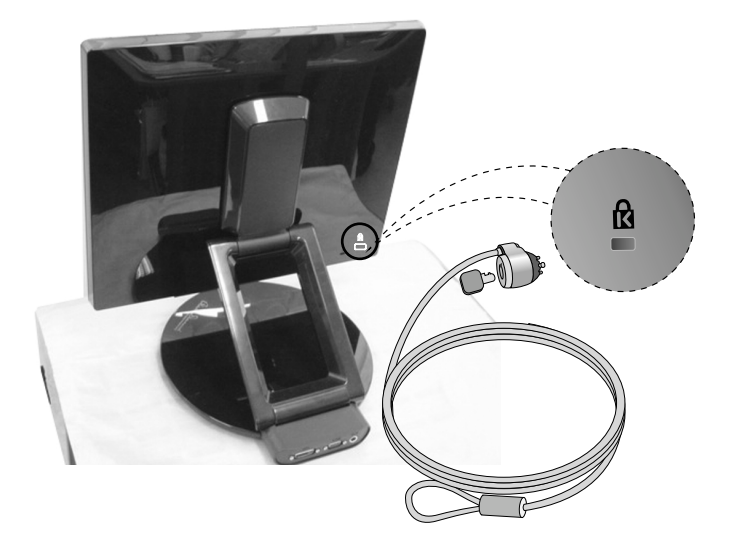

# Digitally yours

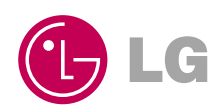